## How to clear alarm record in laser debug

1.When you connect the software with RS232, it shows you get connected and click "read" of "laser firmware version" and click "get" of Raycus and Laser status .if Raycus Status show the "Laser Ready" is not green, then go to next step.

| System Information                             | Guide Laser Control       | DEABC                      | ^             | Raycus Status      | Laser Status                     |
|------------------------------------------------|---------------------------|----------------------------|---------------|--------------------|----------------------------------|
| Laser Firmware Version Read                    |                           | ABN                        |               | ACDC Alarm1        | Laser Enabled                    |
| CB:14-02-0654B<br>.thor:Raycus<br>ension:3.6.0 | DEABC EEABC               | ABN<br>ABF<br>ABF<br>FEARC |               | ACDC Alam2         | Guide Laser ON                   |
| ef:Single Module<br>ite:Jun 13 2020 14:11:28   | ABF ABN                   | EEABC                      |               | V InterLock 2      | Pluse Mode ON                    |
|                                                |                           | STA: 135004176             |               | InterLock Err      | Modulation Mode ON               |
| iser SN                                        |                           | STR: 720896                |               | FFU FFU            | Gate Mode ON                     |
|                                                | ]                         | STA: 135004432             |               | Boost Err          | Wave Mode En                     |
| Read                                           | 1                         | STR: 720896                |               | Laser Ready        | Guide Laser External Control En  |
|                                                | Gate Mode                 | STA: 135004432             |               | Cur Driver1 Alarm  | Hardware Emission Control Enable |
| iser Time                                      | DGM EGM                   | STR: 720896                |               | Cur Driver2 Alarm  | Temp High                        |
|                                                |                           | STA<br>STA: 134480280      |               | Cur Driver3 Alarm  | Temp Low                         |
| Read                                           | Modulation Mode           | STR                        | *             | Cur Driver4 Alarm  | Average Power High               |
| There                                          | DMOD EMOD                 |                            | Clear         | Laser Out1 Alarm1  | Power Supply Failure             |
| ser Temperature                                |                           | Emission Control           |               | Laser Out2 Alarm   | Raycus Err1                      |
|                                                | Hardware Emission Control | Power                      | 0 🗸 Set Get   | Laser Energy 1 Low |                                  |
| Read                                           |                           |                            |               | Laser Energy2 Low  |                                  |
|                                                | DLE ELE                   | Pluse Repetiton Rate       | 100 V Set Get |                    |                                  |
|                                                |                           | Pluse Width(ms)            | 1.0 Set Get   |                    |                                  |
| P Rea                                          | External AD Control       | Duty                       | 10 ~          |                    |                                  |
| lask Rea                                       | DEC EEC                   |                            |               |                    | ErrRST Get                       |
|                                                | Wave Mode Enable          | Start Emission             | Stop Emission |                    |                                  |
|                                                | DWPM EWPM                 |                            |               |                    |                                  |

2.Go to Tools-Laser Debug,input password"1234"

| 🖶 RFL500S_Raycus V3.2.0              |                           |                       |                |     |                    | – 🗆 X                            |
|--------------------------------------|---------------------------|-----------------------|----------------|-----|--------------------|----------------------------------|
| File Session Tools Language Help E   | xit                       |                       |                |     |                    |                                  |
| System Informatic WaveConfig         | Guide Laser Control       | DEABC                 |                | ^ F | Raycus Status      | Laser Status                     |
| Laser Firmware<br>Read Alarm Record  |                           | ABN                   |                |     | ACDC Alam1         | Laser Enabled                    |
| PCB:14-02-06548<br>Author:Raycus     | DEABC EEABC               | ABF                   |                |     | ACDC Alam2         | External AD                      |
| Version:3.6.0<br>Brief:Single Module |                           | EEABC                 |                |     | InterLock 1        | Guide Laser ON                   |
| Date:Jun 13 2020 14:11:28            | ABF ABN                   | STA                   |                |     | CinterLock2        | Pluse Mode ON                    |
|                                      |                           | STR STR               |                |     | InterLock Err      | Modulation Mode ON               |
| Laser SN                             |                           | STR: 720896<br>STA    |                |     | FFU FFU            | Gate Mode ON                     |
|                                      |                           | STA: 135004432<br>STR |                |     | Boost Err          | Wave Mode En                     |
| Read                                 |                           | STR: 720896           |                |     | Laser Ready        | Guide Laser External Control En  |
|                                      | Gate Mode                 | STA: 135004432        |                |     | Cur Driver1 Alarm  | Hardware Emission Control Enable |
| Laser Time                           | DGM EGM                   | STR: 720896           |                |     | Cur Driver2 Alarm  | Temp High                        |
|                                      |                           | STA: 134480280        |                |     | Cur Driver3 Alarm  | Temp Low                         |
| Read                                 | Modulation Mode           | bin                   |                | *   | Cur Driver4 Alarm  | Average Power High               |
|                                      | DMOD EMOD                 |                       | Clear          |     | Laser Out 1 Alarm  | Prover Supply Failure            |
| Laser Temperature                    |                           | Emission Control      |                |     | Laser Foerry 1 Low |                                  |
|                                      | Hardware Emission Control | Power                 | 0 🗸 Set Get    |     | Laser Energy 2 Low |                                  |
| Read                                 | DIE                       | Ohura Danathan Data   | 100 vi Set Cat |     | Laser Locked       |                                  |
| ID                                   |                           | Truse repetitor rate  |                |     |                    |                                  |
|                                      | Etrad AD Control          | Pluse Width(ms)       | 1.0 Set Get    |     |                    |                                  |
| IP Rea                               | External AD Control       | Duty                  | 10 ~           |     |                    |                                  |
| Mask                                 | DEC EEC                   |                       |                |     |                    | ErrRST Get                       |
|                                      | Wave Mode Enable          | Start Emission        | Stop Emission  |     |                    |                                  |
|                                      | DWPM EWPM                 |                       |                |     |                    |                                  |
|                                      |                           |                       |                |     |                    |                                  |
|                                      |                           |                       |                |     |                    |                                  |

| tem Information                          | Guide Laser Control       | DEABC                        | A Raycus Status    | Laser Status                     |
|------------------------------------------|---------------------------|------------------------------|--------------------|----------------------------------|
| ser Firmware Version Read                |                           | DEABC<br>ABN                 | ACDC Alam1         | Laser Enabled                    |
| 3:14-02-0654B                            | DEABC EEABC               | ABN<br>ABF                   | ACDC Alam2         | External AD                      |
| ion:3.6.0                                |                           | ABF<br>EEABC                 | InterLock 1        | Guide Laser ON                   |
| :Single Module<br>s:Jun 13 2020 14:11:28 | ABF ABN                   | EEABC<br>STA                 | InterLock 2        | Pluse Mode ON                    |
|                                          |                           | STA: 135004176               | InterLock Err      | Modulation Mode ON               |
| SN                                       |                           | Enter PassWord X             | FFU                | Gate Mode ON                     |
|                                          |                           |                              | Boost Err          | Wave Mode En                     |
| Read                                     |                           |                              | Laser Ready        | Guide Laser External Control En  |
|                                          | Gate Mode                 | Input Password               | Cur Driver1 Alarm  | Handware Emission Control Enable |
| r Time                                   | DGM EGM                   | (cond                        | Cur Driver2 Alarm  | Temp High                        |
|                                          |                           | 1234                         | Cur Driver3 Alarm  | Temp Low                         |
| Read                                     | Modulation Mode           |                              | Cur Driver4 Alarm  | Average Power High               |
|                                          | DMOD EMOD                 | ar                           | Laser Out 1 Alarm  | Power supply Failure             |
| r Temperature                            |                           | Enter                        | Laser Foerry 1 Low |                                  |
|                                          | Hardware Emission Control | Get                          | Laser Energy 2 Low |                                  |
| Read                                     | DIE                       | Ger                          | Laser Locked       |                                  |
|                                          |                           |                              |                    |                                  |
|                                          | External AD Control       | Pluse Width(ms)              | 1                  |                                  |
| Hea                                      |                           | Duty 10 ~                    |                    | E DOT                            |
| Rea                                      | DEC                       |                              |                    | Emisi Get                        |
|                                          | Wave Mode Enable          | Start Emission Stop Emission |                    |                                  |
|                                          | DWPM EWPM                 | Stort Emelanti Stop Emilioni |                    |                                  |
|                                          | 20010                     |                              |                    |                                  |

3.Go to System Info, click "Check", receive message -- "success"

| 骎 Laser Debug                                                                                                    |                                                                                                    | × |
|----------------------------------------------------------------------------------------------------|----------------------------------------------------------------------------------------------------|---|
| System Info Laser Para(Read Only) Laser Para(Read&Wr                                                                                        | ne) 功率曲线                                                                                                    |   |
| Check Laser PassWord<br>Enter 8 bytes PassWord:<br>[1122334455667788<br>Set New Password Check<br>Laser Time<br>Year Month Day Hour Min Sec | 限时锁定       2000年00月00日       读取锁定时间         锁定时间       20000000       设置机器编码       读取机器编码         机器编码       00000000       设置机器编码       读取机器编码         终端代码       1122334455667788       设置终端代码         锁定密文       1122334455667788       计算锁定密文         下发锁定       下发锁定 |   |
| Get Computer Time Set Laser Time Get Laser Time                                                                                             | 恢复出厂初始化<br>密钥号 读取密钥号<br>Enter 8 bytes PassWord:<br>恢复出厂初始化                                                                                                    |   |
| IP Set Rea<br>Mask Set Rea                                                                                                    |                                                                                                    |   |

4.Go to Laser Para(Read Only),and click "Clear Alarm Record",then receive the "success",then you can restart the laser source, then repeat the step 1, make sure "Laser Ready" of Raycus status is green, that means laser source will be ready to emit laser.

| 🔜 Laser Debug                                                 | × |
|---------------------------------------------------------------|---|
| System Info Laser Para(Read Only) Laser Para(Read&Witte) 功率曲线 |   |
|                                                               |   |
| Laser Power<br>激光器当前功率百分数                                     |   |
| MCU Temp T2 T2                                                |   |
| 累计上电时间<br>(可清除)                                               |   |
| 累计出光时间<br>(可清除)                                               |   |
| 累计上电时间<br>(不可:諸除) T5                                          |   |
| 累计出光时间<br>(不可:諸除)                                             |   |
|                                                               |   |
|                                                               |   |
|                                                               |   |
|                                                               |   |
|                                                               |   |
|                                                               |   |
|                                                               |   |
| Clear Alarm Record Clear Laser On time Get                    |   |